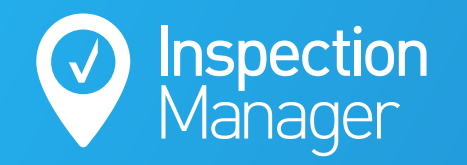

IM User Guide:

## How to use the PropertyMe Sync

The purpose of this guide is to explain how to schedule inspections in PropertyMe and sync them to Inspection Manager

+

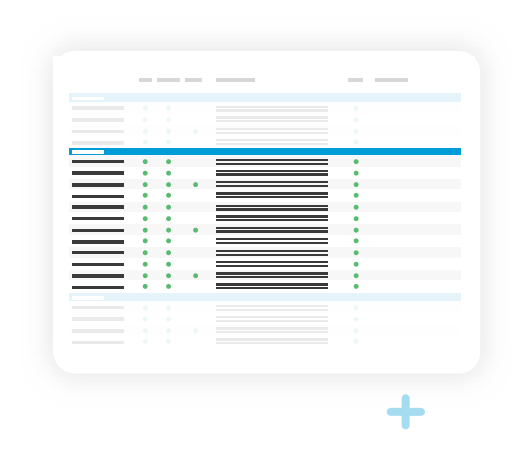

?

X

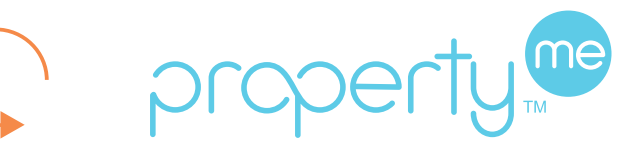

+

X

X

+

?

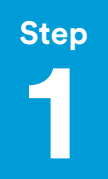

### Schedule an inspection in PropertyMe

Locate the property in PropertyMe & Click "Inspection".

| property    |   | Inspection M      | anager 👻                                               |                          | Manager |
|-------------|---|-------------------|--------------------------------------------------------|--------------------------|---------|
| 🖌 Setup     |   | Guest mode        | You are viewing this property portfolio as a guest. Yo | our access is read-only. | 9       |
| 🚯 Dashboard |   |                   |                                                        |                          |         |
| 🗅 Inbox     |   | Fake Stree        | et, 123                                                |                          |         |
| Properties  |   | Message -         | 🖌 Joh 🖉 Inspection                                     |                          |         |
| Contacts    |   | - + message -     |                                                        |                          |         |
| 🔑 Jobs      |   | Property          |                                                        |                          |         |
| Inspections |   | Address           | 1/123 Fake Street, Sydney NSW 2000                     |                          |         |
| Tasks       |   | Attributes        | 0 🖿 0 🚅 0 🚔                                            |                          |         |
| Reports     |   | Туре              | House                                                  |                          |         |
| Messages    | ~ | Manager           | Carrie Vernon                                          |                          |         |
| Accounts    | ~ | Inspection<br>due |                                                        |                          |         |
|             | ~ | Key number        |                                                        |                          |         |
|             |   | Labels            | 1                                                      |                          |         |
|             |   | Reminders         | 0 reminders                                            |                          |         |

| Step |  |
|------|--|
|      |  |
|      |  |
|      |  |
|      |  |
|      |  |
|      |  |

### Complete the relevant fields for the inspection

Select the Inspection Type, Date, Time and assign a Property Manager. Then click "Schedule".

(Note: The property manager's name needs to match exactly with an Inspection Manager user's name).

| Property   | Fake Street, 123               |            |
|------------|--------------------------------|------------|
| Туре       | Routine -                      |            |
| Date       | 2/06/2020                      |            |
| Start time | 9:00 AM                        |            |
| End time   | 9:30 AM                        |            |
| Duration   | 30 minutes                     |            |
| Summary    | Inspection at Fake Street, 123 | 🖺 Schedule |
| Manager    | Carrie                         | -          |

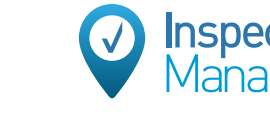

### Use manual or auto sync to Inspection Manager

Once the Inspection is scheduled in PropertyMe, navigate to the PropertyMe tab in Inspection Manager CMS and then click the green "Sync Now" button to sycn the inspection right away.

Alternatively, you can allow the scheduled inspection to sync automatically via our daily overnight sync.

| ) Inspections        | Prope       | rties 🔛 Layo         | out Templates  🔘 U        | sers 🚦 | E Settings | property®    | ⑦ Support                         |                                   |
|----------------------|-------------|----------------------|---------------------------|--------|------------|--------------|-----------------------------------|-----------------------------------|
| 🕑 Last 1 Syno        | c           |                      |                           |        |            | Load Earlier | $\bigcirc$ Sync Details           | Last Syn<br>29/06/2020 04:45:43 P |
| Date                 | Time        | Properties<br>Synced | Properties With<br>Issues | Туре   | Status     | View         | Auto Sync: On<br>Excluded Fields: | Frequency: Daily                  |
| <b>1.</b> 29/06/2020 | 04:45:43 PM | 27/27                | 0/27                      | Manual | Suc        |              | rual Proper                       | tyMe Sync                         |
|                      |             |                      |                           |        |            | Sync now     |                                   | Sync now                          |
|                      |             |                      |                           |        | S VOLU     | sync falled  | s <sup>m</sup> ,                  | Has your sync failed or stalled?  |

# Step

Step

#### Select your preferred date range in sync settings

The sync can be applied to different date ranges from 7 days in the past to 60 days into the future.

Only users with the "Office Manager" role can edit these date settings. You can review and assign the roles by editing users in the Users tab in Inspection Manager.

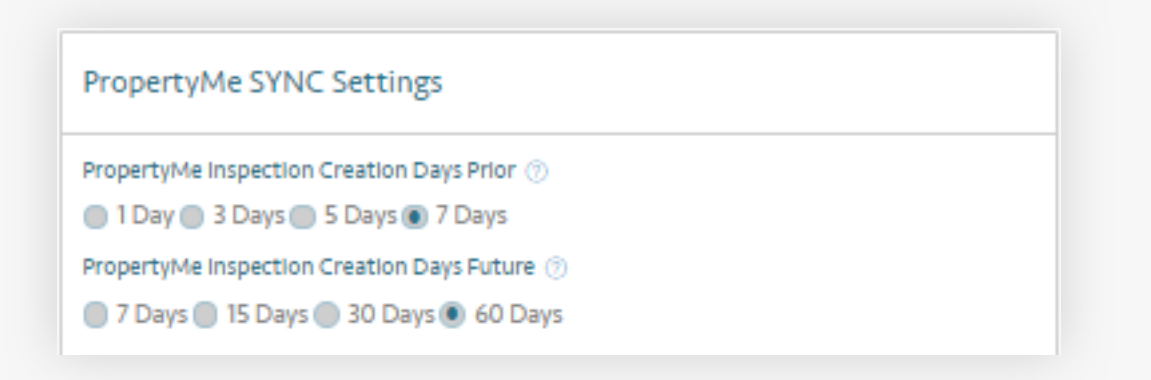

### **Properties not syncing**

"Property Manager Conflicts" error message: Properties will display with "Property Manager Conflicts" if the name of the Property Manager assigned to the inspection in PropertyMe does not match the name of a user in Inspection Manager exactly.

"Exceeded Plan Limit" error message: Properties in the "Exceeded Plan Limit" section will not sync over until either properties that are no longer in the rent roll are deactivated bringing you under your property limit threshold or an upgrade is purchased to increase active property limit allowance.

| <b>A</b> Oh no! These properties will not appear in Inspection Manager until the issues are resolve | ld |       |                            |
|----------------------------------------------------------------------------------------------------|----|-------|----------------------------|
| Property Manager Conflicts (Please review results) ⑦                                                |    | ۶   ⊘ | 0 Propertles 🗮 View list   |
| Invalid Data (Please review results) ⑦                                                              |    | ۶   ⊘ | 1 Propertles \Xi View list |
| Exceeded Plan Limit (Please review results) ⑦                                                       |    | ۶   ⊘ | 0 Propertles 🗄 View list   |
|                                                                                                    |    |       |                            |

"Invalid Data" error message:

Properties not syncing due to "Invalid Data" can be addressed by clicking "View List" to the right of this section and then correcting the issue highlighted in orange on the right of each property in PropertyMe.

| ,        | perfies with Invalid Data 🖓 🛛 🔍      |                 |          |           |          |                 |
|----------|--------------------------------------|-----------------|----------|-----------|----------|-----------------|
| Search P | roperty Q                            |                 |          |           |          |                 |
|          | Property ID 🗸                        | Address 🗸       | Suburb 🗸 | Manager 🗸 | Tenant 🗸 | Invalid Data    |
|          |                                      |                 | Cude au  | Carrie    |          | -1. Empty Owner |
| *        | abc0048b-0f7f-4491-b29a-b1a3a2fcb2b0 | 123 Fake Street | Sydney   | Carrie    |          |                 |

Inspection

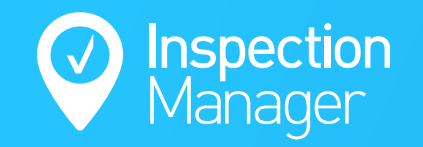

## Need a hand from our support team?

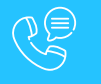

Phone: 1300 22 88 32 | 02 9264 6299

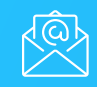

Email: support@inspectionmanager.com

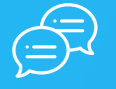

Live Chat: https://inspectionmanager.com/contact/

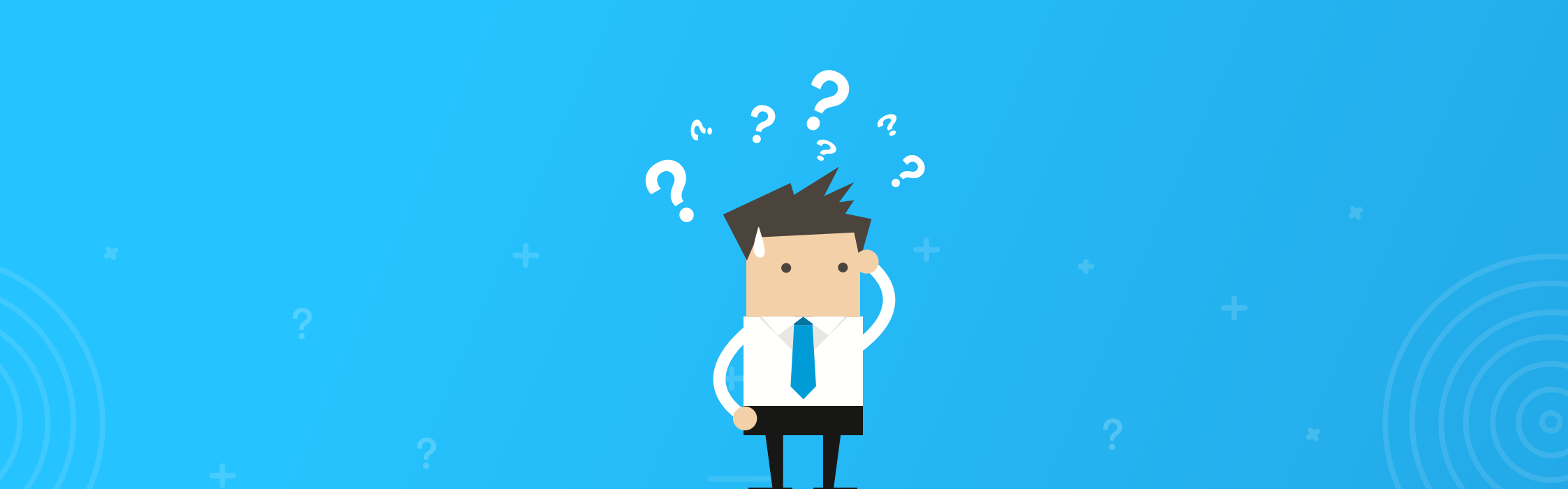